# FMCでのNetFlowの設定

内容

 はじめに

 前提条件

 要件

 使用するコンポーネント

 背景説明

 NetFlowでのコレクタの追加

 NetFlowへのトラフィッククラスの追加

 トラブルシューティング

 関連情報

## はじめに

このドキュメントでは、バージョン7.4以降を実行するCisco Secure Firewall Management Center(FMC)でNetFlowを設定する方法について説明します。

## 前提条件

要件

次の項目に関する知識があることが推奨されます。

- Cisco Secure Firewall Management Center(FMC)
- Cisco Secure Firewall Threat Defense(FTD)
- NetFlowプロトコル

使用するコンポーネント

このドキュメントの情報は、次のソフトウェアとハードウェアのバージョンに基づいています。

- ・ Secure Firewall Management Center for VMWareはv7.4.1を実行
- ・ セキュアファイアウォールv7.4.1

このドキュメントの情報は、特定のラボ環境にあるデバイスに基づいて作成されました。このド キュメントで使用するすべてのデバイスは、クリアな(デフォルト)設定で作業を開始していま す。本稼働中のネットワークでは、各コマンドによって起こる可能性がある影響を十分確認して ください。

## 背景説明

このドキュメントに関する特定の要件は次のとおりです。

- ・ バージョン7.4以降を実行しているCisco Secure Firewall Threat Defense
- バージョン7.4以降を実行しているCisco Secure Firewall Management Center(FMC)

## NetFlowでのコレクタの追加

#### ステップ1: Devices > Platform Settingsの順に選択します。

| Firewall Management Center<br>Overview / Dashboards / Dashboard                                                               | Overview | Analysis    | Policies | Devices                                                    | Objects                              | Integration |                                                                                  |                                                                                                   |
|----------------------------------------------------------------------------------------------------|----------|-------------|----------|------------------------------------------------------------|--------------------------------------|-------------|----------------------------------------------------------------------------------|---------------------------------------------------------------------------------------------------|
| Summary Dashboard (swetch dashboard)<br>Provides a summary of activity on the appliance<br>Network × Threats Intrusion Events | Status   | Geolocation | QoS      | Device M<br>NAT<br>QoS<br>Platform<br>FlexCon<br>Certifica | Management<br>Settings<br>fig<br>tes |             | VPN<br>Site To Site<br>Remote Access<br>Dynamic Access Policy<br>Troubleshooting | Troubleshoot<br>File Download<br>Threat Defense CLI<br>Packet Tracer<br>Packet Capture<br>Upgrade |
| Unique Applications over Time                                                                                                 |          |             |          |                                                            |                                      |             |                                                                                  | Upgrade Package Management<br>Threat Defense Upgrade<br>Chassis Upgrade                           |

プラットフォーム設定へのアクセス

### ステップ2:モニタデバイスに割り当てられたプラットフォーム設定ポリシーを編集します。

| Firewall Management Center<br>Devices / Platform Settings | Overview | Analysis | Policies       | Devices | Objects | Integration | Deploy                                           | ۹ 🌢       | <b>\$</b> | 0 | admin $\sim$ | cisco SECURE |
|-----------------------------------------------------------|----------|----------|----------------|---------|---------|-------------|--------------------------------------------------|-----------|-----------|---|--------------|--------------|
|                                                           |          |          |                |         |         |             |                                                  |           |           |   | Objec        | t Management |
| Platform Settings                                         |          |          | Device Type    |         |         |             | Status                                           |           |           |   |              |              |
| Policy for Secure Firewall                                |          |          | Threat Defense | •       |         |             | Targeting 1 devices<br>Up-to-date on all targete | d devices |           |   |              | 6 / ¥        |

ポリシー版

### ステップ3:Netflowを選択します。

| Firewall Management Center<br>Devices / Platform Settings Editor |                            | Overview | Analysis | Policies | Devices | Objects | Integration     |  |
|------------------------------------------------------------------|----------------------------|----------|----------|----------|---------|---------|-----------------|--|
| Policy for Secure Fire                                           | Policy for Secure Firewall |          |          |          |         |         |                 |  |
| Enter Description                                                |                            |          |          |          |         |         |                 |  |
|                                                                  |                            |          |          |          |         |         |                 |  |
|                                                                  |                            |          |          |          |         |         |                 |  |
| ARP Inspection                                                   |                            |          |          |          |         |         |                 |  |
| Banner                                                           | Interface                  |          |          |          |         |         | Inspect Enabled |  |
| DNS                                                              |                            |          |          |          |         |         |                 |  |
| External Authentication                                          |                            |          |          |          |         |         |                 |  |
| Fragment Settings                                                |                            |          |          |          |         |         |                 |  |
| HTTP Access                                                      |                            |          |          |          |         |         |                 |  |
| ICMP Access                                                      |                            |          |          |          |         |         |                 |  |
| NetFlow                                                          |                            |          |          |          |         |         |                 |  |
| SSH Access                                                       |                            |          |          |          |         |         |                 |  |
| SMTP Server                                                      |                            |          |          |          |         |         |                 |  |
| SNMP                                                             |                            |          |          |          |         |         |                 |  |
| SSL                                                              |                            |          |          |          |         |         |                 |  |
| Syslog                                                           |                            |          |          |          |         |         |                 |  |
| Timeouts                                                         |                            |          |          |          |         |         |                 |  |
| Time Synchronization                                             |                            |          |          |          |         |         |                 |  |
| Time Zone                                                        |                            |          |          |          |         |         |                 |  |
| UCAPL/CC Compliance                                              |                            |          |          |          |         |         |                 |  |
| Performance Profile                                              |                            |          |          |          |         |         |                 |  |

NetFlow設定へのアクセス

ステップ 4:NetFlowデータエクスポートを有効にするには、フローエクスポートの切り替えを有 効にします。

| Firewall Managemen         | t Center Overview              | Analysis | Policies | Devices | Objects   | Integration |  |  |
|----------------------------|--------------------------------|----------|----------|---------|-----------|-------------|--|--|
| Policy for Secure Firewall |                                |          |          |         |           |             |  |  |
| Enter Description          |                                |          |          |         |           |             |  |  |
|                            |                                |          |          |         |           |             |  |  |
|                            |                                | 1        |          |         |           |             |  |  |
| ARP Inspection             | Enable Flow Export             |          |          |         |           |             |  |  |
| Banner                     | Active Refresh Interval (1-60) |          |          |         | Collector |             |  |  |
| DNS                        | Active Refesti Interval (1-00) |          |          |         | 001100101 |             |  |  |
| External Authentication    | 1                              |          | minutes  |         |           |             |  |  |
| Fragment Settings          | Delay Flow Create (1-180)      |          |          |         |           |             |  |  |
| HTTP Access                |                                |          | seconds  |         |           |             |  |  |
| ICMP Access                | Template Timeout Rate (1-36    | 00)      |          |         |           |             |  |  |
| NetFlow                    | 30                             | -        | minutes  |         |           |             |  |  |
| SSH Access                 |                                |          |          |         |           |             |  |  |
| SMTP Server                |                                |          |          |         |           |             |  |  |
| SNMP                       | Traffic Class                  |          |          |         |           |             |  |  |
| SSL                        |                                |          |          |         |           |             |  |  |
| Syslog                     |                                |          |          |         |           |             |  |  |
| Timeouts                   |                                |          |          |         |           |             |  |  |
| Time Synchronization       |                                |          |          |         |           |             |  |  |
| Time Zone                  |                                |          |          |         |           |             |  |  |
| UCAPL/CC Compliance        |                                |          |          |         |           |             |  |  |
| Performance Profile        |                                |          |          |         |           |             |  |  |

NetFlowの有効化

ステップ 5:Add Collectorをクリックします。

Policy Assignments (1)

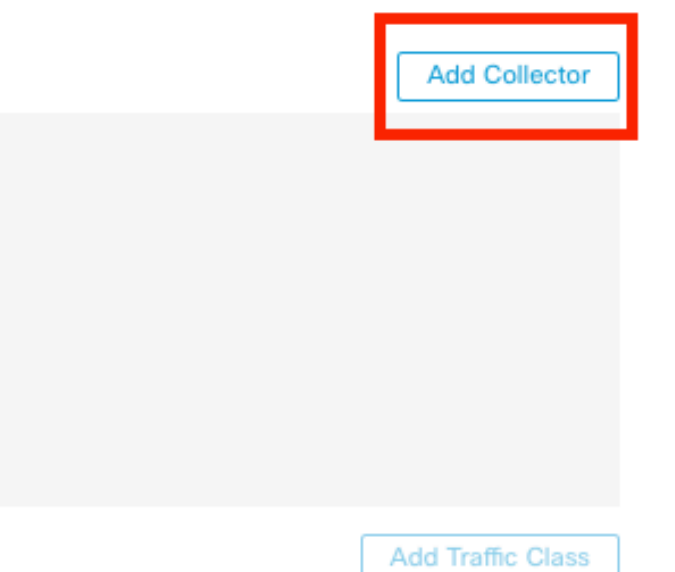

手順 6:NetFlowイベントコレクタのコレクタホストIPオブジェクト、NetFlowパケットの送信先 となるコレクタのUDPポートを選択し、コレクタに到達するために経由するインターフェイスグ ループを選択して、OKをクリックします。

Add Collector

0

| Host<br>Netflow_Collector                          | ~ +                             |
|----------------------------------------------------|---------------------------------|
| Port (1-65535)<br>2055                             |                                 |
| Available Interface Groups (1) C<br>Netflow_Export | + Selected Interface Groups (0) |

Select at least one interface group.

| Cancel | ок |  |
|--------|----|--|
|        |    |  |

コレクタの設定

## NetFlowへのトラフィッククラスの追加

### ステップ1: Add Traffic Classをクリックします。

|                                |         |                   |                           |      | Policy Assignments (1) |
|--------------------------------|---------|-------------------|---------------------------|------|------------------------|
| Enable Flow Export             |         |                   |                           |      |                        |
| Active Refresh Interval (1-60) |         | Collector         |                           |      | Add Collector          |
| 1                              | minutes | Host              | Interface Groups          | Port |                        |
| Delay Flow Create (1-180)      |         | Netflow_Collector | Netflow_Export            | 2055 | / 1                    |
|                                | seconds |                   |                           |      |                        |
| Template Timeout Rate (1-3600) |         |                   |                           |      |                        |
| 30                             | minutes |                   |                           |      |                        |
|                                |         |                   |                           |      |                        |
| Traffic Class                  |         |                   |                           |      | Add Traffic Class      |
|                                |         | N                 | lo traffic class records. |      |                        |

トラフィッククラスの追加

ステップ2:NetFlowイベントに一致する必要があるトラフィッククラスの名前フィールドを入力 し、ACLを入力して、NetFlowイベント用にキャプチャされたトラフィックに一致する必要があ るトラフィッククラスを指定し、コレクタに送信するさまざまなNetFlowイベントのチェックボ Add Traffic Class

| Name<br>Netflow_class           |     |         |        |         |           |
|---------------------------------|-----|---------|--------|---------|-----------|
| Type<br>● Access List ⊚ Default |     |         |        |         |           |
| Access List Object              |     | 1       |        |         |           |
| Netflow_ACL                     | ~ - | +       |        |         |           |
| Event Types                     | _   | •       |        |         |           |
| Collector                       | All | Created | Denied | Updated | Torn Down |
| Netflow_Collector               |     |         |        |         |           |
|                                 |     |         |        |         |           |
|                                 |     |         |        |         |           |

| Cancel | ОК |   |
|--------|----|---|
|        |    | ļ |

トラフィッククラスの設定

トラブルシューティング

ステップ1:FTD CLIから設定を確認できます。

1.1. FTDのCLIで、system support diagnostic-cliと入力します。

>system support diagnostic-cli

1.2ポリシーマップ設定のチェック:

#### <#root>

firepower#show running-config policy-map
!
policy-map type inspect dns preset\_dns\_map
parameters
message-length maximum client auto
message-length maximum 512
no tcp-inspection

policy-map type inspect ip-options UM\_STATIC\_IP\_OPTIONS\_MAP parameters eool action allow nop action allow router-alert action allow policy-map global\_policy class inspection\_default inspect dns preset\_dns\_map inspect ftp inspect h323 h225 inspect h323 ras inspect rsh inspect rtsp inspect sqlnet inspect skinny inspect sunrpc inspect sip inspect netbios inspect tftp inspect icmp inspect icmp error inspect ip-options UM\_STATIC\_IP\_OPTIONS\_MAP class class\_snmp inspect snmp

class Netflow\_class\_Netflow\_ACL

flow-export event-type all destination 192.168.31.1

```
class class-default
set connection advanced-options UM_STATIC_TCP_MAP
!
```

1.3.フローエクスポート設定を確認します。

<#root>

firepower#show running-config flow-export

flow-export destination Inside 192.168.31.1 2055

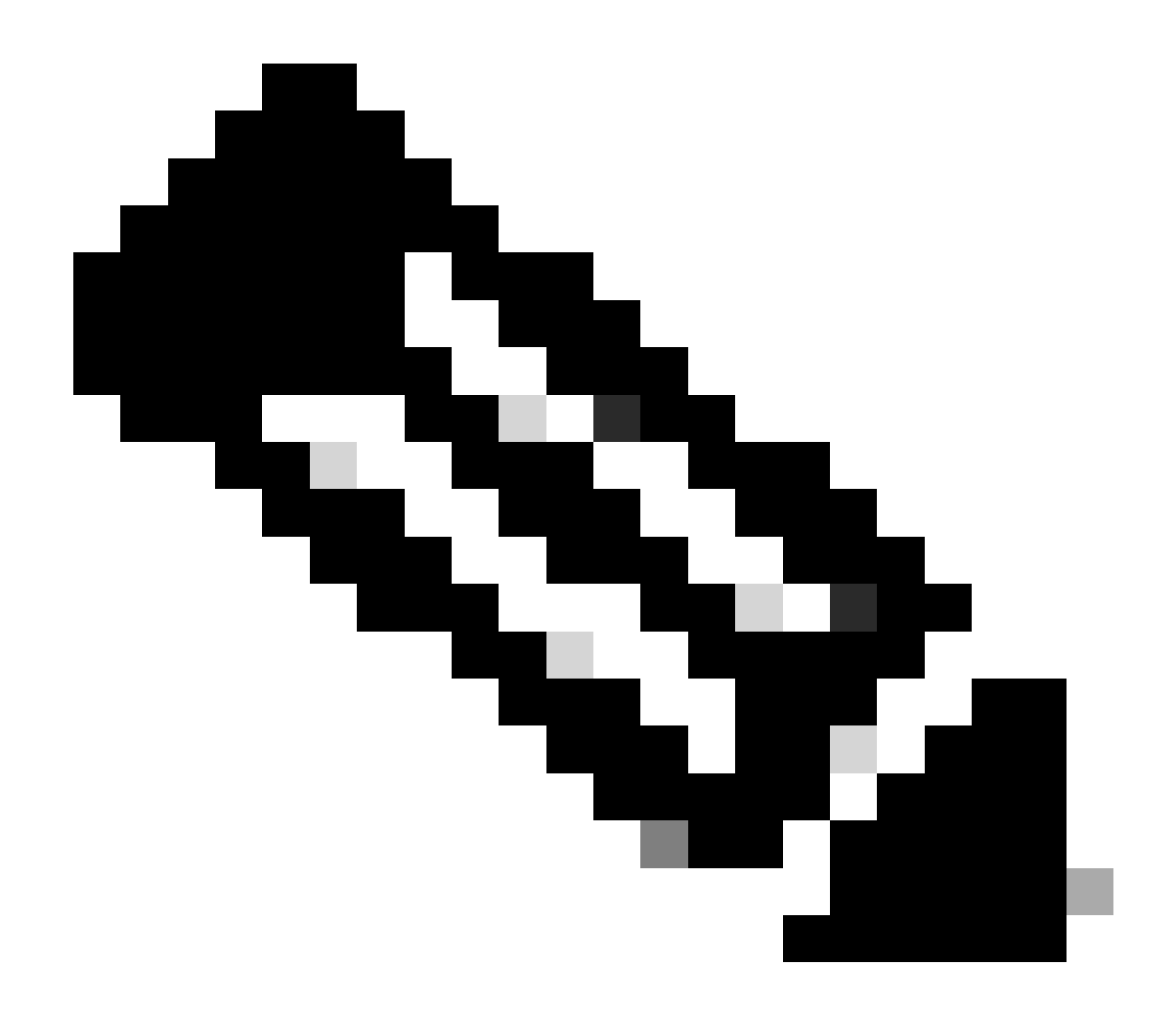

注:この例で、「Inside」はNetflow\_Exportというインターフェイスグループで設定され たインターフェイスの名前です

### ステップ2:ACLのヒットカウントを確認します。

#### <#root>

firepower#show access-list Netflow\_ACL
access-list Netflow\_ACL; 1 elements; name hash: 0xbad5d4bf
access-list Netflow\_ACL line 1 extended permit ip object Inside\_Network any (

#### hitcnt=44

) 0xb704fc5b access-list Netflow\_ACL line 1 extended permit ip 10.1.2.0 255.255.255.0 any (

#### hitcnt=44

) 0xb704fc5b

### ステップ3:Netflowカウンタを確認します。

#### <#root>

firepower#show flow-export counters

destination: Inside 192.168.31.1 2055 Statistics:

| packets sent                   | 101 |
|--------------------------------|-----|
|                                |     |
| Errors:                        |     |
| block allocation failure       | 0   |
| invalid interface              | 0   |
| template send failure          | 0   |
| no route to collector          | 0   |
| failed to get lock on block    | 0   |
| source port allocation failure | 0   |

## 関連情報

• <u>Cisco Secure Firewall Management Centerデバイス設定ガイド、7.4</u>

翻訳について

シスコは世界中のユーザにそれぞれの言語でサポート コンテンツを提供するために、機械と人に よる翻訳を組み合わせて、本ドキュメントを翻訳しています。ただし、最高度の機械翻訳であっ ても、専門家による翻訳のような正確性は確保されません。シスコは、これら翻訳の正確性につ いて法的責任を負いません。原典である英語版(リンクからアクセス可能)もあわせて参照する ことを推奨します。